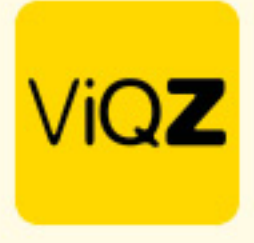

## Instructie – Volgorde bepalen van medewerkers in weekplanning

Om de medewerkers in een bepaalde volgorde te tonen in de weekplanning die je eerst een instelling in het profiel te maken. Ga via Beheer naar Profiel en klik op Bewerken. Ga vervolgens naar instellingen VMS en zet een vinkje bij <Ja> bij Handmatige sortering personeel weekplanning.

| ▼ Instellingen VMS                                  |                                                                               |                                                  |
|-----------------------------------------------------|-------------------------------------------------------------------------------|--------------------------------------------------|
| Toon pauzes in planning                             | tonen                                                                         | $\bigcirc$ niet tonen                            |
| Knop export verlofoverzicht                         | tonen                                                                         | ⊖ niet tonen                                     |
| Knop export ziekteoverzicht                         | tonen                                                                         | ⊖ niet tonen                                     |
| Weergave verlof- +/- saldo in weekplanning          | O tonen                                                                       | niet tonen                                       |
| Weergave verlof- +/- saldo in weekplanning optellen | O optellen                                                                    | niet optellen                                    |
| Geklokte werkblokken tonen in popup in weekplanning | O tonen                                                                       | niet tonen                                       |
| Zichtbaarheid eindejaars +/- saldo in VMS en APP    | O tonen                                                                       | niet tonen                                       |
| Toeslaguren tonen in aparte kolom in weekplanning   | tonen                                                                         | ⊖ niet tonen                                     |
| Overzichtspagina standaardroosters                  | tonen                                                                         | ⊖ niet tonen                                     |
| Archiveren kostendeclaraties                        | ⊖ ja                                                                          | • nee                                            |
| Handmatige sortering personeel weekplanning         |                                                                               | ⊖ nee                                            |
| Waardes toeslaguren:                                | <ul> <li>✓ 100%</li> </ul>                                                    | Waarde toevoegen                                 |
|                                                     | 125%                                                                          |                                                  |
|                                                     | 150%                                                                          |                                                  |
|                                                     | 200%                                                                          |                                                  |
| Loonsom onder bezetting/omzet                       | e tonen                                                                       | ⊖ niet tonen                                     |
| Welkomstmail aanpassen                              | ⊖ ja                                                                          | ● nee                                            |
| Verwerking toeslaguren                              | ○ tonen in personeellijst                                                     | niet tonen in personeellijst                     |
| Standaardrooster inladen via weekplanning:          | Daadwerkelijke weeknummer                                                     | O Startdatum beschouwen als week 1               |
| Tijden in weekplanning:                             | Afgerond op kwartieren                                                        | O Exacte minuut                                  |
| Nieuw ingegeven (niet) beschikbaarheid vanuit app:  | Geen melding                                                                  | O Melding verzenden per e-mail en extra attentie |
| Maaltijdvergoeding                                  | Bij een minimale starttijd van 13:00 \$ en een minimale eindtijd van 21:00 \$ |                                                  |
|                                                     | geldt een vergoeding van € 5.60                                               |                                                  |

## Ga vervolgens naar het profiel van de medewerker en geef een cijfer of letter in.

| Contactpersoon in geval van nood: |                  | Relatie tot contactpersoon: |  |
|-----------------------------------|------------------|-----------------------------|--|
| Telefoonnummer contactpersoon:    |                  | Aantal kinderen:            |  |
| Sortering weekplanning 🕕          | 1  \$            |                             |  |
| Timetracking in app:              | Niet toestaan \$ |                             |  |
| Taal in app:                      | Nederlands \$    |                             |  |

+31 (0)252 232 555 Info@vigz.nl www.vigz.nl

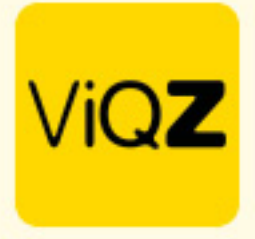

Het cijfer of de letter bepalen nu de sorteringsvolgorde. Om deze permanent vast te zetten klik je op A naast de sorteringknop.

| Planning                                              | Groepen                    | Medewerkers |
|-------------------------------------------------------|----------------------------|-------------|
| Week 42         )           16-10-2023 t/m 22-10-2023 | Alle                       | Alle        |
| ● Altijd zichtbaar ○ Zichtbaar t/m:                   |                            |             |
| #‡                                                    | ¢ Functie ↓ <sup>≜</sup> ¢ | Nr.↓≞ ≑     |
| 1 <u>Carlo Ballon</u>                                 | Manager                    | 1           |

Wij hopen dat deze uitleg afdoende is maar mochten er toch nog vragen zijn dan zijn wij te bereiken op 0252-232555 of <u>helpdesk@viqz.nl</u>.

VIGZ B.V. Jacoba van Beletenweg 97-3 2215 KW Voorhout +31 (0)252 232 555 Info@vigz.nl www.vigz.nl KVK 77336445 BTW NL860975599801 IBAN NLRABC0351422625